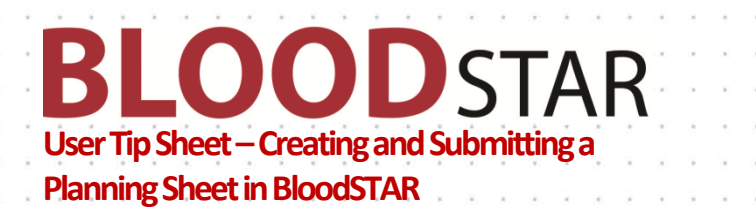

## Creating Multiple Patient Dispense Requests – Planning Sheets

1. To request Ig doses for multiple patients, for example all patients booked into a clinic, click on the *"treatment"* tab at the top of the screen. From here you can select *"Planning Sheets"*.

| Welcome Lyndsay Wall | (NBA) - Nurse/Midwife @ Ca | irns Base Hospital [Change R | ole] My Accou                 | unt <del>-</del>                     | BloodPortal   Logout     |
|----------------------|----------------------------|------------------------------|-------------------------------|--------------------------------------|--------------------------|
| BLOO                 | STAR Hor                   | ne Patient <b>- Trea</b> t   | rment 🕶                       | _                                    |                          |
| Authorised Pa        | atients at Cairns          | Base Hospita Plan            | ning Sheets<br>eense Requests | 1 Click on "Treatn<br>"Planning Shee | nent" then select<br>ts" |
| Given Name           | Family Name                | Date of Birth                | URN                           | Authorisation Number                 | Pending Review           |

From the planning sheets screen you can:

- 2. Review existing listed planning sheets by clicking on "View" to see the details,
- 3. Search for existing planning sheets using the search function. These may be in draft, already submitted, in progress or completed, or
- 4. Create a new planning sheet by clicking on "+ New Planning Sheet".

| /elcome Lyndsay Wall (NBA) - Nurs                                                       | e/Midwife @ Cairns Base I                      | Hospital [Chang       | e Role]          | My Accou    | nt <del>-</del> |          |           | Blo                              | odPortal   Logout |
|-----------------------------------------------------------------------------------------|------------------------------------------------|-----------------------|------------------|-------------|-----------------|----------|-----------|----------------------------------|-------------------|
| <b>BLOOD</b> STA                                                                        | R Home Pa                                      | tients 👻 Tr           | eatment ·        | -           |                 |          |           |                                  |                   |
| Planning Sheets                                                                         |                                                |                       |                  |             |                 |          |           |                                  |                   |
| Count                                                                                   |                                                |                       |                  |             |                 | _        | st        | earch for plar<br>neets not list | ed                |
| Search                                                                                  |                                                | -                     |                  |             |                 |          | 8         |                                  | _                 |
| Planning Sheet Name                                                                     | Dispenser                                      |                       |                  | Planning Sh | eet Status      |          | -         |                                  |                   |
| Ig clinic 4 - 8 July                                                                    | QLD - Pathole                                  | ogy Queensland        | eensland - Cai 🔻 |             |                 | ✓ Exclu  |           |                                  |                   |
| Required date from Re                                                                   | quired date to                                 |                       |                  |             |                 |          |           |                                  |                   |
|                                                                                         |                                                |                       |                  | Draft       |                 |          |           | <b>↓</b>                         |                   |
|                                                                                         |                                                |                       |                  | Submitted   |                 |          |           | Search                           | Clear             |
|                                                                                         |                                                |                       |                  | Completed   | 5               |          |           |                                  |                   |
| + New Planning Sheet                                                                    | Create a r                                     | new plann             | ing sh           | eet         |                 |          | 2         | Review exis<br>planning st       | sting<br>neets    |
| Planning Sheet                                                                          | Dispenser                                      | Dispense To           | Earliest         | Req. Date 🔺 | Requests        | Actioned | Status    | Updated                          |                   |
| Ig Clinic 11 - 15 July                                                                  | Pathology<br>Queensland - Cairns<br>Laboratory | lg Infusion<br>Clinic | 07-Jul-20        | )16         | 3               | 0        | Submitted | 07-Jul-2016 15:02                | Q.View            |
| Individual Patient Request –<br>BLOOD, Ruby 14-Jul-2016,<br>generated 07-Jul-2016 15:16 | Pathology<br>Queensland - Cairns<br>Laboratory |                       | 14-Jul-20        | )16         | 1               | 0        | Submitted | 07-Jul-2016 15:16                | Q <u>View</u>     |

Support phone: 13 000 BLOOD (13 000 25663) email: <u>support@blood.gov.au</u> fax: 02 6151 5210

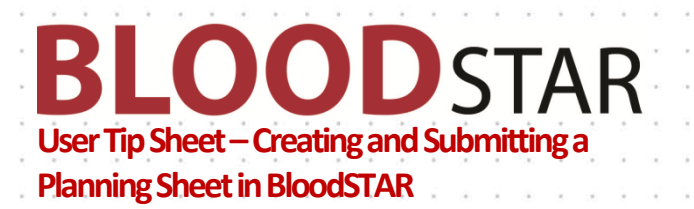

## Creating New Planning Sheets:

- 5. Click on "+ New Planning Sheet". The Create Planning Sheet screen will appear with your name, contact number and default Dispenser pre populated. You can change any of these details, if required. From here you will enter in your free text to mane the planning sheet, dispense location here you want the dispenser to send the product and any relevant notes to the dispenser.
- 6. Click "Save" when done.

| Create Planning Sheet | 5 Fill in the planning sheet details           |
|-----------------------|------------------------------------------------|
| Planning Sheet Name * | Ig Clinic 11 - 14 July                         |
| Dispenser *           | QLD - Pathology Queensland - Cairns Laboratory |
| Dispense to           | Ig infusion clinic                             |
| Contact Name          | Lyndsay Wall (NBA)                             |
| Contact Phone         | 02 6151 5000                                   |
| Notes                 |                                                |
|                       | Thank you                                      |
|                       |                                                |
|                       |                                                |
|                       |                                                |

7. From here you can start adding patients, edit the details or delete new draft planning sheet.

| <b>BLOOD</b> ST        | AR           | Home Patients -            | Treatment +     |      |                |          |             |         |
|------------------------|--------------|----------------------------|-----------------|------|----------------|----------|-------------|---------|
| Maintain Planning      | Sheet        |                            |                 |      |                |          |             |         |
| Planning Sheet Details |              |                            |                 |      |                |          |             |         |
| Planning She           | et Name      | Ig Clinic 11 - 15 July     |                 |      |                |          |             |         |
| C                      | ispenser     | Pathology Queensland - Ca  | irns Laboratory |      |                |          |             |         |
| Dis                    | pense to     | Ig Infusion Clinic         |                 |      |                |          |             |         |
| Earliest Requi         | ired Date    |                            |                 |      |                |          |             |         |
| Planning She           | et Status    | Draft                      |                 |      |                |          |             |         |
|                        | Contact      | Lyndsay Wall (NBA) - 02 61 | 51 5000         |      |                |          |             |         |
|                        | Notes        | Thank you                  |                 |      |                |          |             |         |
| 7<br>+ Add Patient     | Clic         | k on "+ Add Patie          | ent" or "Edit'  | '    | ~ <sup>~</sup> | Edit Sul | bmit Delete | 🕀 Print |
| Patient A D            | ate of Birth | Authorisation              |                 | Dose | Required Date  | Status   | Complete    |         |

Support phone: 13 000 BLOOD (13 000 25663) email: <u>support@blood.gov.au</u> fax: 02 6151 5210

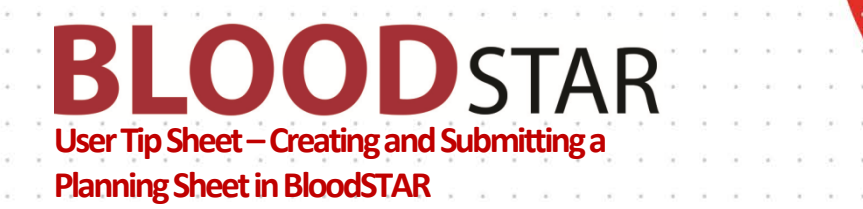

 The Select Patient screen allows you to either add the patient from the list by clicking on "Select" or use the search function. The search function can be useful if there are many patients registered at your facility. If you are searching for patients in your facility you can search using any identifier.
 Select Patient

| atients at Cairns Base                            | e Hospital Pa                                         | atients from                                                            | other facilities        |                    |                         |                         |                                                                  |                        |        |  |
|---------------------------------------------------|-------------------------------------------------------|-------------------------------------------------------------------------|-------------------------|--------------------|-------------------------|-------------------------|------------------------------------------------------------------|------------------------|--------|--|
| Family Name                                       |                                                       |                                                                         | iven Name               |                    | Date                    | of Birth                | URN                                                              |                        |        |  |
| Authorisation Next Dose Date From                 |                                                       |                                                                         |                         | rom I              | Next Dose Date To       |                         | Click on "Select" to add the patie<br>or use the search function |                        |        |  |
| Show patients where                               | e Cairns Base H                                       | Hospital is n                                                           | ominated as the         |                    |                         | <b>U</b>                |                                                                  |                        |        |  |
| Treating facility (                               | (where the patie                                      | ent is diagno                                                           | sed and clinically      | reviewed)          |                         |                         | Searc                                                            | h Clear                | Close  |  |
| Patient                                           | Next Dose                                             |                                                                         |                         |                    | Next Dose Date          | Facility                | Specialist                                                       | Authorisation End Date |        |  |
| APPLE, Mr Adam<br>9112233<br>DOB: 01-Jan-<br>1960 | INTRAGAM P                                            | ITRAGAM P - 33.00 grams every 4 weeks. 05-Aug-2016 Cairns Base Hospital | Cairns Base<br>Hospital | BOWERS,<br>Lashawn | 23-Dec-2016             | Select                  |                                                                  |                        |        |  |
| BEETROOT, Betty<br>DOB: 01-Jan-<br>1960           | INTRAGAM P                                            | - 27.00 gram                                                            | s every 4 weeks.        |                    | 26-Aug-2016             | Cairns Base<br>Hospital | BOWERS.<br>Lashawn                                               | 21-Oct-2016            | Select |  |
| CARROT, Chris<br>DOB: 01-Jan-<br>1980             | Chris INTRAGAM P - 27.00 grams every 4 weeks.<br>Jan- |                                                                         |                         | 29-Jul-2016        | Cairns Base<br>Hospital | DARNEL AI               | 21-Oct-2016                                                      | Select                 |        |  |

9. The details of the patient and dose are now available for review. If you click edit you will be able to alter the Ig administration date, dose or product.

<u>Please note</u> you may be required to provide a reason for altering these details.

10. Click on "Add" to add the patient to the planning list. Repeat the process for all patients you need to add.

| Add | Dispense | Request |
|-----|----------|---------|
|-----|----------|---------|

| Patient                             |                                                                                   |      |
|-------------------------------------|-----------------------------------------------------------------------------------|------|
| Patient                             | Mr Adam APPLE                                                                     |      |
|                                     | Click on "Edit" to change the dose                                                |      |
| Authorisation Number                | wL84599W date, quantity or product                                                |      |
| Authorisation End                   | 23-Dec-2016                                                                       |      |
|                                     | Read More                                                                         |      |
| Maintenance Dose - INTRAGAM P 33.00 | g on 08-Jul-2016                                                                  | Edit |
| Authorised Product                  | INTRAGAM P                                                                        |      |
| Required Date *                     | 08-jul-2016                                                                       |      |
| Quantity *                          | 33.00 <b>*</b> g                                                                  |      |
|                                     |                                                                                   |      |
|                                     | 10 Click on "Add" to add the patient if all details are correct Add Return to Sea | arch |
|                                     |                                                                                   |      |
|                                     | Support                                                                           |      |
|                                     | phone: 13 000 BLOOD (13 00                                                        | 0 25 |
|                                     | email: support@blood.gov.au                                                       |      |

fax: 02 6151 5210

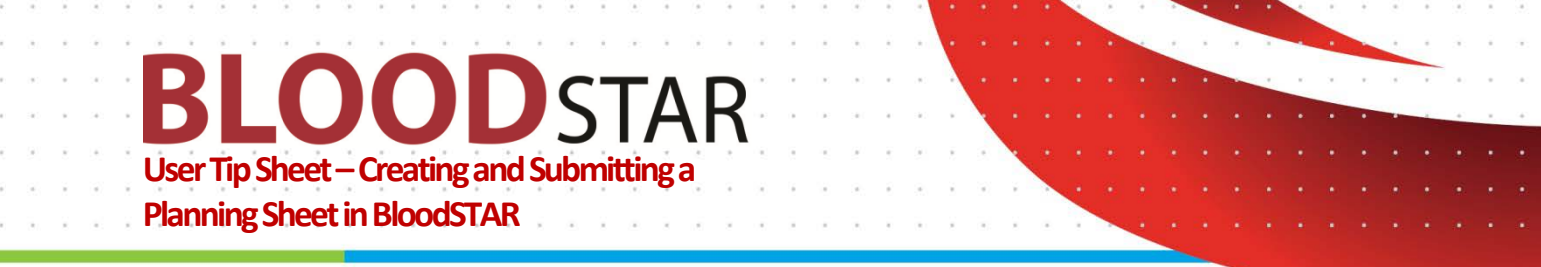

- 11. You can also search for patients from other facilities. This function may be required for travelling patients or those transferred from another facility. Click on the "*Patients from other facilities*" tab at the top; enter at least 3 identifiers, select the search scope (state or national) and a reason then click on "*Search*".
- 12. You can add the patient as outlined above by clicking on "Select".

| elect Patient                     |                                |               |             |                    |         |
|-----------------------------------|--------------------------------|---------------|-------------|--------------------|---------|
| Patients at Cairns Base Hospital  | Patients from other facilities |               |             |                    |         |
| Family Name                       | Given Name                     | Date of Birth | Patient ID  | IHI O              |         |
| Grass                             | Green                          | 01-Jul-1970   |             |                    |         |
| Search Scope                      |                                | $\mathbf{X}$  |             |                    |         |
| QLD                               |                                | < \           |             | -                  |         |
| Reason *                          |                                | Search for    | r patents   | 11                 |         |
|                                   |                                | from othe     | rtacilities |                    |         |
|                                   | ^ /                            |               |             |                    |         |
| Patient has presented for treat   | tment                          |               | 3           | Search Clear       | Close   |
| Clinician requested second op     | inion                          |               |             |                    |         |
| Travelling patient lives intersta | te                             |               |             |                    |         |
| Authoriser transition             |                                |               |             | A Edit Cubmit Dala | D.D.det |
| Authorisation Assessment disc     | ussion                         |               |             | Cuit Submit Dele   | eernint |
| Authoriser-Clinician discussion   | ~                              |               |             |                    |         |

Select Patient

| amily Name      | Given Name              | Date of Birt   | h Pa                            | atient ID      | IHI 😡            |
|-----------------|-------------------------|----------------|---------------------------------|----------------|------------------|
| Grass Green     |                         | 01-Jul-197     | 0 🔳                             |                |                  |
| Search Scope    |                         |                |                                 |                |                  |
| QLD             | •                       |                |                                 |                |                  |
| Reason *        |                         |                |                                 |                |                  |
| Dationt has not |                         |                |                                 |                |                  |
| Patient has pre | esented for treatment 🔹 |                |                                 |                |                  |
| Patient has pre | esented for treatment • | Click on "Sele | ct" to add t                    | he patient se  | Clear Close      |
| Patient         | esented for treatment   | Click on "Sele | <b>ct" to add t</b><br>Facility | the patient se | arch Clear Close |

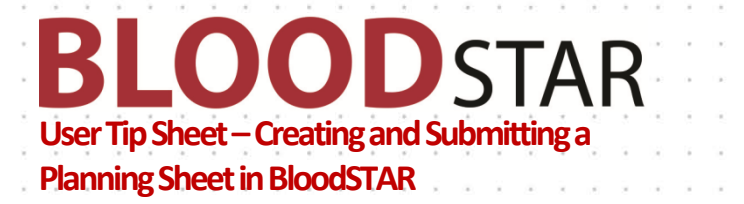

## 13. Review your planning sheet. Click on "Submit" when all the patients have been added to your planning sheet. You can also view, edit or remove patients from the list

| Planning Sheet Details |                                          |               |               |         |
|------------------------|------------------------------------------|---------------|---------------|---------|
| Planning Sheet Name    | lg Clinic 11 - 15 July                   |               |               |         |
| Dispenser              | Pathology Queensland - Cairns Laboratory |               |               |         |
| Dispense to            | Ig Infusion Clinic                       | Clink "Cuba   | ام معادد "غنا | Lthe    |
| Earliest Required Date | 07-jul-2016 13                           |               | nt when a     | lune    |
| Planning Sheet Status  | is Draft patients have be                |               | ve been add   | lea     |
| Contact                | Lyndsay Wall (NBA) - 02 6151 5000        |               |               |         |
| Notes                  | Thank you                                | ,             | ,             |         |
|                        |                                          | 🖌 Edit 🛛 Subi | nit Delete    | 🖶 Print |

| I | + Add Patient                |               |                                                                                                   |                                          |               |        |          |                                        |
|---|------------------------------|---------------|---------------------------------------------------------------------------------------------------|------------------------------------------|---------------|--------|----------|----------------------------------------|
|   | Patient +                    | Date of Birth | Authorisation                                                                                     | Dose                                     | Required Date | Status | Complete |                                        |
| • | APPLE, Mr Adam<br>9112233    | 01-Jan-1960   | Q <u>WL84599W</u><br>Acquired hypogammaglobulinaemia —<br>haematological malignancy and post HSCT | Maintenance Dose -<br>INTRAGAM P 33.00 g | 08-Jul-2016   | Draft  |          | Q_View<br><u>Edit</u><br><u>Remove</u> |
| • | BEETROOT, Betty<br>+ Add URN | 01-Jan-1960   | Q <u>GS27849C</u><br>Acquired hypogammaglobulinaemia —<br>haematological malignancy and post HSCT | Maintenance Dose -<br>INTRAGAM P 27.00 g | 29-Jul-2016   | Draft  |          | Q_View<br><pre>/Edit</pre> K Remove    |
| , | GRASS, Mr Green<br>+ Add URN | 01-Jul-1970   | Q CA23748T<br>Toxic epidermal necrolysis (TEN)/ Stevens                                           | Dose - FLEBOGAMMA<br>DIF 10% 55.00 ຊ     | 07-Jul-2016   | Draft  |          | Q_View<br>✔_Edit                       |

14. You will receive notification that the planning sheet has been submitted.

15. You can also print your planning sheet, if required.

| Plan | ning Sheet Details                       |                                                                                         |                                                                                                    |                                                |                                                       |                                |          |                                               |
|------|------------------------------------------|-----------------------------------------------------------------------------------------|----------------------------------------------------------------------------------------------------|------------------------------------------------|-------------------------------------------------------|--------------------------------|----------|-----------------------------------------------|
| •    | The planning sheet                       | has been subm                                                                           | itted                                                                                                    |                                                |                                                       |                                |          |                                               |
|      | Planning S<br>Earliest Rec<br>Planning S | heet Name<br>Dispenser<br>Dispense to<br>quired Date<br>heet Status<br>Contact<br>Notes | Ig Clinic 11 - 15 July<br>Pathology Queensland - Cairns Laboratory<br>Ig Infusion Clinic<br>07-Jul-2016<br>Submitted<br>Lyndsay Wall (NBA) - 02 6151 5000<br>Thank you | No.sh                                          | ptific ation the p<br>neet has been s<br>Print, if re | planning<br>submitte<br>quired | d        | 4<br>⇒ Print                                  |
|      | Patient                                  | Date of Birth                                                                           | Authorisation                                                                                                    | Dose                                           | Required Date                                         | Status                         | Complete |                                               |
| •    | APPLE, Mr Adam<br>9112233                | 01-Jan-1960                                                                             | Q WL84599W<br>Acquired hypogammaglobulinaemia —<br>haematological malignancy and post HSCT                                                                             | Maintenance<br>Dose -<br>INTRAGAM P<br>33.00 g | e 08-Jul-2016                                         | Requested                      |          | Q <u>View</u><br><u>Edit</u><br><u>Remove</u> |
| •    | BEETROOT, Betty                          | 01-Jan-1960                                                                             | Q_G527849C                                                                                                    | Maintenanc                                     | e 29-Jul-2016                                         | Requested                      |          | Q View                                        |
|      |                                          |                                                                                         |                                                                                                    |                                                | 0                                                     |                                |          |                                               |

Support phone: 13 000 BLOOD (13 000 25663) email: <u>support@blood.gov.au</u> fax: 02 6151 5210

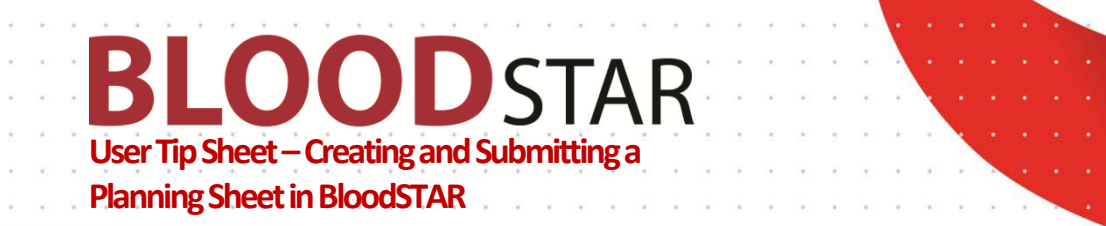

16. Now you can see your Planning Sheet and any others listed. You can view or edit the sheets until they are dispensed by clicking on "*View*".

|                                                                                                    | scrinidanic e canns baser                                                                                                    | inspiral (circle)                                       | and any test                                                             |                                                                             |                    |                                               |                                                                        |                            |  |
|----------------------------------------------------------------------------------------------------|----------------------------------------------------------------------------------------------------|---------------------------------------------------------|--------------------------------------------------------------------------|-----------------------------------------------------------------------------|--------------------|-----------------------------------------------|------------------------------------------------------------------------|----------------------------|--|
| LOODSTA                                                                                                    | R Home Pa                                                                                                    | tients - Tre                                            | eatment +                                                                |                                                                             |                    |                                               |                                                                        |                            |  |
| anning Sheets                                                                                                    |                                                                                                    |                                                         |                                                                          |                                                                             |                    |                                               |                                                                        |                            |  |
| Search                                                                                                    |                                                                                                    |                                                         |                                                                          |                                                                             |                    |                                               |                                                                        |                            |  |
| Planning Sheet Name                                                                                                    | Dispenser                                                                                                    |                                                         | Planning St                                                              | neet Status                                                                 |                    |                                               |                                                                        |                            |  |
|                                                                                                    |                                                                                                    |                                                         | •                                                                        |                                                                             | Exclu              | de completer                                  | d planning sheets                                                      |                            |  |
| Required date from R                                                                                                    | equired date to                                                                                                    |                                                         |                                                                          |                                                                             |                    |                                               | -                                                                      |                            |  |
|                                                                                                    |                                                                                                    |                                                         |                                                                          | Review or edit planning sheets<br>that have not been dispensed Search Clear |                    |                                               |                                                                        |                            |  |
|                                                                                                    |                                                                                                    |                                                         |                                                                          |                                                                             |                    |                                               | ~                                                                      | 1.1                        |  |
| + New Planning Sheet                                                                                                    |                                                                                                    |                                                         |                                                                          |                                                                             |                    |                                               | $\overline{\langle}$                                                   |                            |  |
| + New Planning Sheet                                                                                                    | Dispenser                                                                                                    | Dispense To                                             | Earliest Req. Date •                                                     | Requests                                                                    | Actioned           | Status                                        | Updated                                                                | 4                          |  |
| New Planning Sheet Planning Sheet g Clinic 11 - 15 July                                                                                                    | Dispenser<br>Pathology<br>Queensland - Cairns<br>Laboratory                                                                                                    | Dispense To<br>Ig Infusion<br>Clinic                    | Earliest Req. Date *<br>07-jul-2016                                      | Requests<br>3                                                               | Actioned<br>0      | Status<br>Submitted                           | Updated<br>07-jul-2016 15:02                                           | QUIEW                      |  |
| New Planning Sheet Planning Sheet g Clinic 11 - 15 July ndividual Patient Request - BLOOD, Ruby 14-Jul-2016, generated 07-Jul-2016 15:16                                                                                    | Dispenser<br>Pathology<br>Queensland - Cairns<br>Laboratory<br>Pathology<br>Queensland - Cairns<br>Laboratory                                                   | Dispense To<br>Ig Infusion<br>Clinic                    | Earliest Req. Date *<br>07-jul-2016<br>14-jul-2016                       | Requests<br>3                                                               | Actioned<br>0      | Status<br>Submitted<br>Submitted              | Updated<br>07-jul-2016 15:02<br>07-jul-2016 15:16                      | Q.View<br>Q.View           |  |
| New Planning Sheet Planning Sheet g Clinic 11 - 15 July ndividual Patient Request – BLOOD, Ruby 14-Jul-2016, generated 07-Jul-2016 15:16 ndividual Patient Request – CARROT, Chris 14-Jul-2016, generated 07-Jul-2016 15:20 | Dispenser<br>Pathology<br>Queensland - Cairns<br>Laboratory<br>Pathology<br>Queensland - Cairns<br>Laboratory<br>Pathology<br>Queensland - Cairns<br>Laboratory | Dispense To<br>Ig Infusion<br>Clinic<br>Healthy<br>Ward | Earliest Req. Date <b>•</b><br>07-jul-2016<br>14-jul-2016<br>14-jul-2016 | Requests<br>3<br>1<br>1                                                     | Actioned<br>0<br>0 | Status<br>Submitted<br>Submitted<br>Submitted | Updated<br>07-Jul-2016 15:02<br>07-Jul-2016 15:16<br>07-Jul-2016 15:20 | Q.View<br>Q.View<br>Q.View |  |